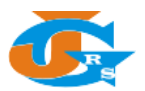

## PETUNJUK REGISTRASI AKUN BARU DI JGRS

- 1. Buka halaman utama dari website Jurnal Geosains dan Remote Sensing (JGRS) di <u>https://jgrs.eng.unila.ac.id</u>.
- 2. Kemudian klik di bagian Register.

| 5 Jurnal Geosains dan Remote S         | × +                                                                                                    |                            | - 0 ×      |  |  |
|----------------------------------------|----------------------------------------------------------------------------------------------------|----------------------------|------------|--|--|
| ← → ♂ ŵ                                | 0 🔒 https://jgrs.eng.unila.ac.id/index.php/geo                                                                                                    | ▣ … ♡ ☆                    | III\ ₪ 🐨 🗏 |  |  |
|                                        |                                                                                                    | Register Login             | ^          |  |  |
|                                        | Jurnal Geosains dan Remote Sensing<br>Jurusan Teknik Geofisika, Gedung L Fakultas Teknik Universitas Lampung<br>Jalap Prof. Dr. Sumanti Brojongorov No. 1                                                                                                    |                            |            |  |  |
|                                        | Bandar Lampung, Lampung, Indonesia<br>jgrs@eng.unila.ac.id                                                                                                    |                            |            |  |  |
| н                                      | ome About Us • Issue • Author • Submissions Announcements Register Login                                                                                                    | Q Search                   |            |  |  |
|                                        |                                                                                                    |                            |            |  |  |
|                                        | Call for Paper                                                                                                    | Language                   |            |  |  |
|                                        | 2020-03-08                                                                                                    | Bahasa Indonesia           |            |  |  |
|                                        | e-JSSN: 0000-0000                                                                                                    | English                    |            |  |  |
|                                        |                                                                                                    | Menu                       |            |  |  |
|                                        | GEOSAINS DAN REMOTE SENSING                                                                                                    | ( About JGRS               |            |  |  |
|                                        | Journal of Geoscience and Remote Sensing JGRS   Volume 1   Issue 1   Mei 2020                                                                                                    | Editorial Boards           |            |  |  |
|                                        | Call for Paper                                                                                                    | Peer Reviewers             |            |  |  |
|                                        | ost for aper                                                                                                    | Focus & Scope              |            |  |  |
|                                        | Jurnal Geosains dan Remote Sensing (JGRS) merupakan jurnal ilmiah berkata di bidang geosains<br>termasuk pengindoraan jauh yang diterbitkan oleh Jurusan Teknik Geofisika Unia sebanyak 2                                                                                                    | Author Guidelines          |            |  |  |
|                                        | edas yata setap butan Mei dan November dalam satu tahuni. Edas Mei 2020 mengpakan<br>yang akan diterbitkan oleh JGRS dan Satu ang setap setap setap periodi periodi periodi periodi periodi periodi<br>review selasai dilakukun. Oleh karena itu, karen mengundargi rekan-rekan penidir, dosen | Publication Ethics         |            |  |  |
|                                        | mahasiswa dan civitas akademika untuk mengrim artikel ke JGRS dan menjadi bagian dari<br>terbitan pertama di tahun 2020.                                                                                                    | Open Access Policy         |            |  |  |
|                                        | Topik artikel JGRS mencakup bidang imu Geologi, Geofisika dan Remote Sensing untuk:                                                                                                    | Articles Processing Charge |            |  |  |
|                                        | 2: Energi (Panas Burni, Hofto, Matahan dan Angin),     Mingani Bercarea Alam (Kegurungapuan, Gempa dan Tsunami, Banjir, Longsor, Subsiden                                                                                                    | Screening Plagiarism       |            |  |  |
| https://jgrs.eng.unila.ac.id/index.php | all Jungan (Urtan, Hutan dhe Pertanian)<br>/geo/user/register                                                                                                    | Copyright & Licence        |            |  |  |

3. Lengkapi isian Profile seperti contoh di bawah ini. Tanda \* menunjukkan kolom tersebut wajib diisi.

| 🙋 Register   Jurnal Geosains dan   🗙 | +                                                                                                    |                                | - 0 ×     |
|--------------------------------------|----------------------------------------------------------------------------------------------------|--------------------------------|-----------|
| (← → ♂ ŵ                             | 🛛 🔺 https://jgrs.eng.unila.ac.id/index.php/geo/user/register                                                                                                    | ··· 🖂 🌣                        | II\ ₪ 🔮 🗏 |
|                                      |                                                                                                    | Register Login                 | ^         |
|                                      | Jurnal Geosains dan Remote Sensing<br>Jurusm förkik Geofiska, Gedung L Fakaltas Tekuk Universitas Lampung<br>Jandar Por D. R. smantifi Bujongeoso No. 1<br>Bandar Lampung, Lampung, Indonesia<br>⊠ jørs@eng.unila.acid |                                |           |
| Home                                 | e About Us • Issue • Author • Submissions Announcements Register Login                                                                                                    | Q Search                       |           |
| 1                                    | lome / Register                                                                                                    | Language<br>Bahasa Indonesia   |           |
|                                      | Profile                                                                                                    | English                        |           |
|                                      | Agastya                                                                                                    | Menu                           |           |
|                                      | Tamily Name                                                                                                    | About JGR5<br>Editorial Boards |           |
|                                      | Darmayuda                                                                                                    | Peer Reviewers                 |           |
| 4                                    | Affiliation *                                                                                                    | Focus & Scope                  |           |
|                                      | Universitas Lampung                                                                                                    | Author Guidelines              |           |
|                                      | Percenter #                                                                                                    | Publication Ethics             |           |
|                                      | Indonesia V                                                                                                    | Open Access Policy             |           |
|                                      |                                                                                                    | Articles Processing Charge     |           |
|                                      | ogin                                                                                                    | Screening Plagiarism           |           |
|                                      | Email *                                                                                                    | Copyright & Licence            |           |

4. Lengkapi bagian **Login** seperti gambar di bawah ini. Jangan lupa centang bagian Yes, I Agree... dan klik box *I'm not a robot* pada bagian **Captcha** sampai muncul <u>centang warna hijau</u>, lalu klik **Register**.

| 💿 Register   Jurnal Geosains dan 🗄 🗙 🕂 |                                                                                                    |                                                                                                    | - 0 ×      |
|----------------------------------------|----------------------------------------------------------------------------------------------------|----------------------------------------------------------------------------------------------------|------------|
| ← → C û                                | s.eng. <b>unila.ac.id</b> /index.php/geo/user/register                                                                                                    | ♡☆                                                                                                    | II\ " ®" ≡ |
|                                        | steng unila ac.id/index.php/geo/user/register         il.com         il.com </th <th>Screening Plagiarism   Copyright &amp; Licence   Contact Us   Indexing   Download Template   Imagiarism   Writing Tools   Writing Tools   Plagiarism   Checker   Imagiarism   Imagiarism  <t< th=""><th></th></t<></th> | Screening Plagiarism   Copyright & Licence   Contact Us   Indexing   Download Template   Imagiarism   Writing Tools   Writing Tools   Plagiarism   Checker   Imagiarism   Imagiarism <t< th=""><th></th></t<> |            |
| <b>Register</b> Login                  |                                                                                                    |                                                                                                    |            |

5. Apabila berhasil, anda akan mendapatkan konfirmasi bahwa untuk mengaktifkan akun anda, JGRS telah mengirimkan link aktivasi ke email yang sudah anda daftarkan tersebut. Oleh karena itu, pastikan email yang anda daftarkan aktif dan bisa anda akses.

| Registration awaiting verification | ati × +                                                                                                    |                                                                                                    | - Ø X     |
|------------------------------------|----------------------------------------------------------------------------------------------------|----------------------------------------------------------------------------------------------------|-----------|
| (←) → ℃ @                          | 🛛 🔒 https://jgrs.eng. <b>unila.ac.id</b> /index.php/geo/user/register                                                                                                    | ··· 🗵 🏠                                                                                                    | II\ ₪ 🔮 🗉 |
|                                    | Innal Geocaine dan Remote Sensing                                                                                                    | Register Login                                                                                                    | ~         |
| F                                  | Jurasan Teknik Geofisika, Gedung L. Fakulta Teknik Universitas Lampung<br>Jahan Prof. Dr. Sumantir Broingoro No. 1<br>Bandar Lampung, Lampung, Indonesia         Image: Standard Lampung, Lampung, Indonesia         Image: Standard Lampung, Lampung, Indonesia         Image: Standard Lampung, Lampung, Indonesia         Image: Standard Lampung, Lampung, Indonesia         Image: Standard Lampung, Lampung, Indonesia         Image: Standard Lampung, Lampung, Indonesia         Image: Standard Lampung, Lampung, Indonesia         Image: Standard Lampung, Lampung, Indonesia         Image: Standard Lampung, Lampung, Indonesia         Image: Standard Lampung, Lampung, Indonesia         Image: Standard Lampung, Lampung, Lampung, Indonesia         Image: Standard Lampung, Lampung, Lampung, Indonesia         Image: Standard Lampung, Lampung, | <b>Q</b> Search                                                                                                    |           |
|                                    | Home / Registration awaiting verification<br>We've sent a confirmation email to you at darmayuda.agastya@gmail.com. Please follow the instructions in that email to<br>activate your new account. If you do not see an email, please check to see if it was put in your spam folder.                                                                                                    | Language<br>Bahasa Indonesia<br>English<br>Menu<br>About JGRS<br>Editorial Boards<br>Peer Reviewers<br>Focus & Scope<br>Author Guidelines<br>Publication Ethics<br>Open Access Policy<br>Articles Processing Charge<br>Screening Plagiarism<br>Copyright & Licence |           |

6. Buka email anda, pastikan anda mendapatkan email seperti ini dari JGRS, kemudian klik link yang diberikan untuk aktivasi akun baru.

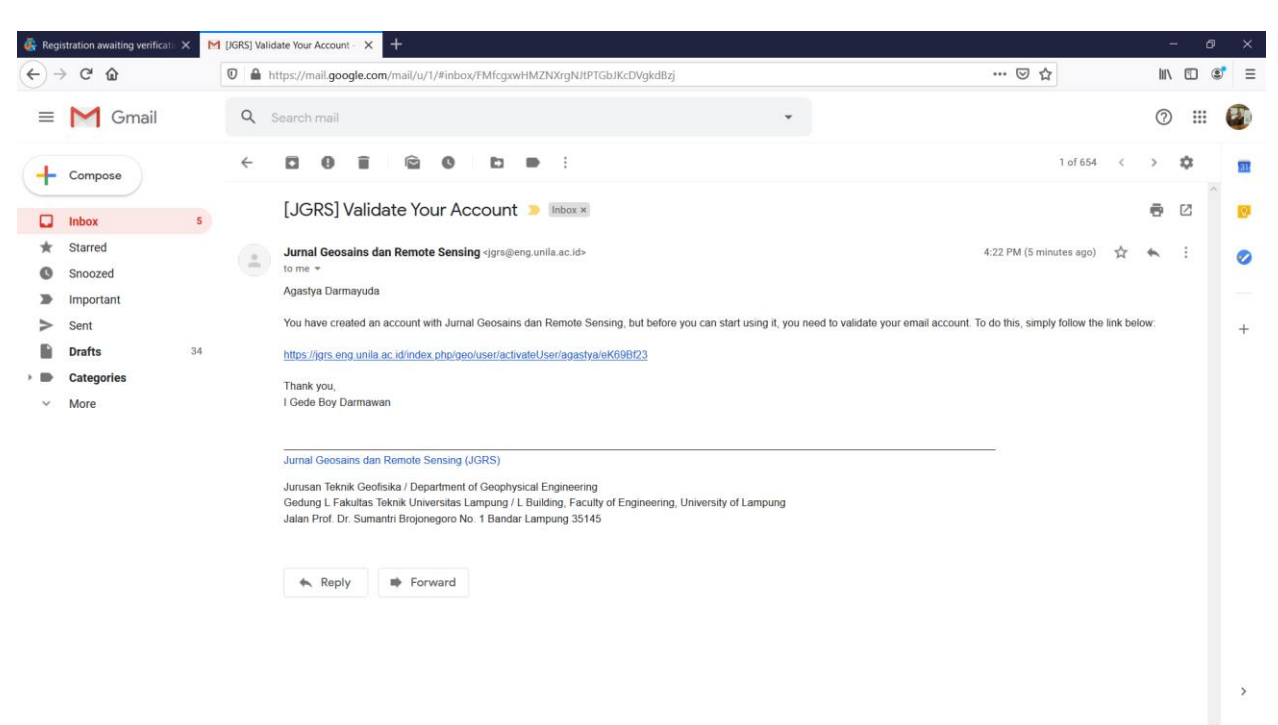

7. Ketika mengklik link, dan jika anda mendapatkan peringatan seperti gambar di bawah ini, klik **Proceed** untuk mengaktivasi akun.

| 🚯 Reç            | jistration awaiting verification | ×M | [JGRS] \ | falidate Your Account - × +                                                                                                    |                                       | 8    | ÷  | ð   | × |
|------------------|----------------------------------|----|----------|----------------------------------------------------------------------------------------------------|---------------------------------------|------|----|-----|---|
| <del>(</del> +)- | → C' û                           |    | 0        | https://mail.google.com/mail/u/1/#inbox/FMfcgxwHMZNXrgNJtPTGbJKcDVgkdBzj                                                                         | ··· 🖂 🕁                               | lin  |    | ۲   | ≡ |
| =                | M Gmail                          |    | ٩        | Search mail                                                                                                    |                                       | 0    | :  | : ( | 0 |
| 4                | Compose                          |    | ←        |                                                                                                    | 1 of 654 <                            | >    | ۵  |     | - |
|                  | Inbox                            | 5  |          | [JGRS] Validate Your Account 🔉 🔤                                                                                                    |                                       | ē    | 2  |     | Ø |
| 0                | Snoozed<br>Important             |    |          | Juma ueosams dan kemote sensing ggrageng unia ac.id><br>to me *<br>Agastya Darmayuda                                                             | 4.22 PM (6 minutes ago)               | 6    | ** |     | 0 |
| >                | Sent<br>Drafts                   | 34 |          | You have created an account with Jurnal Geosains dan Remote Sensing, but before you can start using it, you need to validate your email account. | To do this, simply follow the link be | low: |    |     | + |
| > <b>B</b>       | Categories<br>More               |    |          | Thank you,<br>I Gede Boy Darmawan<br>This link leads to an untrusted site. Are you sure you want to proceed<br>to jgrs.eng.unila.ac.id?          |                                       |      |    |     |   |
|                  |                                  |    |          | Jurnal Geosains dan Remote Se Proceed Back                                                                                                    | _                                     |      |    |     |   |
|                  |                                  |    |          | Jurusan Teknik Goofisika / Depis                                                                                                    |                                       |      |    |     |   |
|                  |                                  |    |          | 🖡 Reply 🗰 Forward                                                                                                    |                                       |      |    |     |   |
|                  |                                  |    |          |                                                                                                    |                                       |      |    |     | * |

8. Kemudian anda akan langsung dialihkan ke halaman **Login**, silahkan login dengan username dan password yang anda daftarkan sebelumnya.

| 🚱 Registration awaiting verification X 🛛 😭 [JGRS                | 5) Validate Your Account - 🗙 🙋 Login   Jurnal Geosains dan Rei 🗙 🕂 |                                                                                                    | - 0 ×    |
|-----------------------------------------------------------------|--------------------------------------------------------------------|----------------------------------------------------------------------------------------------------|----------|
| $\leftrightarrow \rightarrow$ C $\textcircled{0}$               | https://jgrs.eng.unila.ac.id/index.php/geo/login                   | ··· 🖂 🕁                                                                                                    | ∭\ 🖾 🔹 🗏 |
|                                                                 | Jurnal Geosains dan Remote Sensing                                 | Register Login                                                                                                    | ^        |
| Home Abou                                                       | ut Us + Issue + Author + Submissions Announcements Register Login  | Q Search                                                                                                    |          |
| Home / Lo<br>Username *<br>agastya<br>Password *<br>Forgot your | pgin<br>password?<br>logged in<br>Register Login                   | Language<br>Bahasa Indonesia<br>English<br>Menu<br>About JGRS<br>Editorial Boards<br>Peer Reviewers<br>Focus & Scope<br>Author Guidelines<br>Publication Ethics<br>Open Access Policy<br>Articles Processing Charge<br>Screening Plagiarism<br>Copyright & Licence |          |

9. Jika berhasil anda akan masuk sebagai user dan anda dapat mengakses **Dashboard** melalui menu yang tersedia di pojok kanan atas.

| 🚱 Registration awaiting verificatii 🗙 🔤 [JGRS] Validate Your Account - 🗙 🙋 Jurnal Geosains dan Remote Sii 🗴 🕂                                                                                                    |                                                                                                    | - 0 ×     |
|----------------------------------------------------------------------------------------------------|----------------------------------------------------------------------------------------------------|-----------|
| ← → C <sup>a</sup> û 0 ≜ https://grs.eng.unila.ac.id/index.php/geo/index                                                                                                    |                                                                                                    | II\ ₪ 📽 😑 |
| Jurnal Geosains dan Remote Sensing<br>Jarean Teinik Godekia, Gedang L. Palates Teinik Universitas Lampung<br>Jahar Port, Dr. Samantin Bröyngrop No. 1<br>Bindar Lampung, Indonesia<br>[v] jrre@eng.unila.ac.id/                                                                                                    | agastya •<br>Dashboard<br>Lihat Profil<br>Logout                                                                                                    |           |
| Home About Us - Issue - Author - Submissions Announcements                                                                                                    | Q Search                                                                                                    |           |
| Call for Paper<br>2020-03-08<br>estSN: 0000-0000<br>JURNAL<br>GEOSAINS DAN REMOTE SENSING                                                                                                    | Language<br>Bahasa Indonesia<br>English<br>Menu<br>About JGRS                                                                                                    |           |
| Contract Contract Content Contract Contract Contract Contract Contract Contract Contract | Editorial Boards<br>Peer Reviewers<br>Focus & Scope<br>Author Guidelines<br>Publication Ethics<br>Open Access Policy<br>Articles Processing Charge<br>Screening Plagiarism<br>Copyright & Licence |           |

10.Di dalam dashboard anda dapat mengupdate data profil anda, seperti identitas, kontak dan password. Pastikan anda tidak mengganti email yang sudah anda daftarkan, karena seluruh notifikasi terkait proses pengajuan artikel akan dikirimkan ke email yang anda daftarkan.

| Registration awaiting verificatie × | [JGRS] Validate Your Account - X     Profile     X     +                                                      |         | -         | - 0      | ×  |
|-------------------------------------|----------------------------------------------------------------------------------------------------|---------|-----------|----------|----|
| ← → ♂ ☆                             | 🛛 🗎 https://jgrs.eng.unila.ac.id/index.php/geo/user/profile                                                   | … ⊠ ☆   | lii\      | ۲ ۲      | ≡  |
| Jurnal Geosains dan Remote Sensi    | ing Tasks 👩                                                                                                   | English | View Site | 占 agasty | /a |
| C                                   | Profile                                                                                                    |         |           |          |    |
| New Submission                      | Identity Contact Roles Public Password Notifications API Key                                                  |         |           | O Help   |    |
|                                     | Username<br>agastya                                                                                           |         |           |          |    |
|                                     | Name                                                                                                    |         |           |          |    |
|                                     | Agastya 🥹 Darmayuda                                                                                           |         |           | 0        |    |
|                                     | Given Name * Family Name                                                                                      |         |           |          |    |
|                                     | How do you prefer to be addressed? Salutations, middle names and suffixes can be added here if you would like |         |           |          |    |
|                                     |                                                                                                    |         |           |          |    |
|                                     | Preferred Public Name                                                                                         |         |           |          |    |
|                                     |                                                                                                    |         |           |          |    |
|                                     | Save                                                                                                    |         |           |          |    |
|                                     | Your data is stored in accordance with our <u>privacy statement</u> .                                         |         |           |          |    |
|                                     | * Denotes required field                                                                                      |         |           |          |    |
|                                     |                                                                                                    |         |           |          |    |
|                                     |                                                                                                    |         |           |          |    |
|                                     |                                                                                                    |         |           |          |    |
|                                     |                                                                                                    |         |           |          |    |

-o- Selesai -o-